## Langkah-langkah Pendaftaran Peserta Didik Baru Online

## SMK Mahadhika 4 Tahun Ajaran 2024/2025

## 1. Membuka tautan

https://ppdb4.mahadhika.sch.id/register

|                             | 5                                                                                                    |
|-----------------------------|----------------------------------------------------------------------------------------------------|
|                             | <ul> <li>Semua kolom wajib diisi.</li> <li>Gunakan alamat email yang aktif milik siswa<br/>pendaftar.</li> <li>Kode aktivasi akun akan di kirim ke email siswa<br/>pendaftar.</li> </ul> |
| Formulir Pendaftaran Online | Pilihan Jurusan                                                                                                    |
|                             | DESAIN KOMUNIKASI VISUAL                                                                                                    |
| Nama Lengkap Sesuai KK      | Nama Lengkap Sesuai KK/KTP                                                                                                    |
| Daftar                      | Alamat Email                                                                                                    |
|                             | email@mail.com                                                                                                    |
|                             | No. HP/Whatsapp                                                                                                    |
|                             | 6281345678901                                                                                                    |
|                             | Password                                                                                                    |
|                             | 0                                                                                                    |
|                             | Password minimal 8 karakter.                                                                                                    |
|                             | 🗘 Simpan Pendaftaran                                                                                                    |
|                             | Halaman Utama                                                                                                    |

- 2. Mengisi Formulir Registrasi
  - a. Memilih Jurusan yang diinginkan

| Pilihan Jurusan              |   |
|------------------------------|---|
| DESAIN KOMUNIKASI VISUAL     | ~ |
| ==Pilih Jurusan==            |   |
| FARMASI                      |   |
| TEKNIK KOMPUTER DAN JARINGAN |   |
| DESAIN KOMUNIKASI VISUAL     |   |

- b. Mengisi informasi pribadi
  - Nama Lengkap sesuai KK
  - Alamat email aktif
  - Kode aktivasi pendaftaran akan dikirim ke alamat email yang didaftarkan
  - Mengisi kolom password
     Password diisi minimal 8 karakter kombinasi huruf, angka, dan simbol

| Nama Lengkap Sesuai KK/KTP   |   |
|------------------------------|---|
|                              |   |
| Alamat Email                 |   |
| l.com                        |   |
| No. HP/Whatsapp              |   |
| 62                           |   |
| Password                     |   |
| •••••                        | > |
| Password minimal 8 karakter. |   |
| 🗘 Simpan Pendaftaran         |   |
| Halaman Utama                |   |

c. Menyimpan pendaftaran dengan menekan tombol 'Simpan Pendaftaran'

| Password                     |   |
|------------------------------|---|
| •••••                        |   |
| Password minimal 8 karakter. |   |
| 📩 Simpan Pendaftara          | n |
| Halaman Utama                |   |

3. Selanjutnya, anda akan dialihkan ke halaman verifikasi pendaftaran seperti berikut

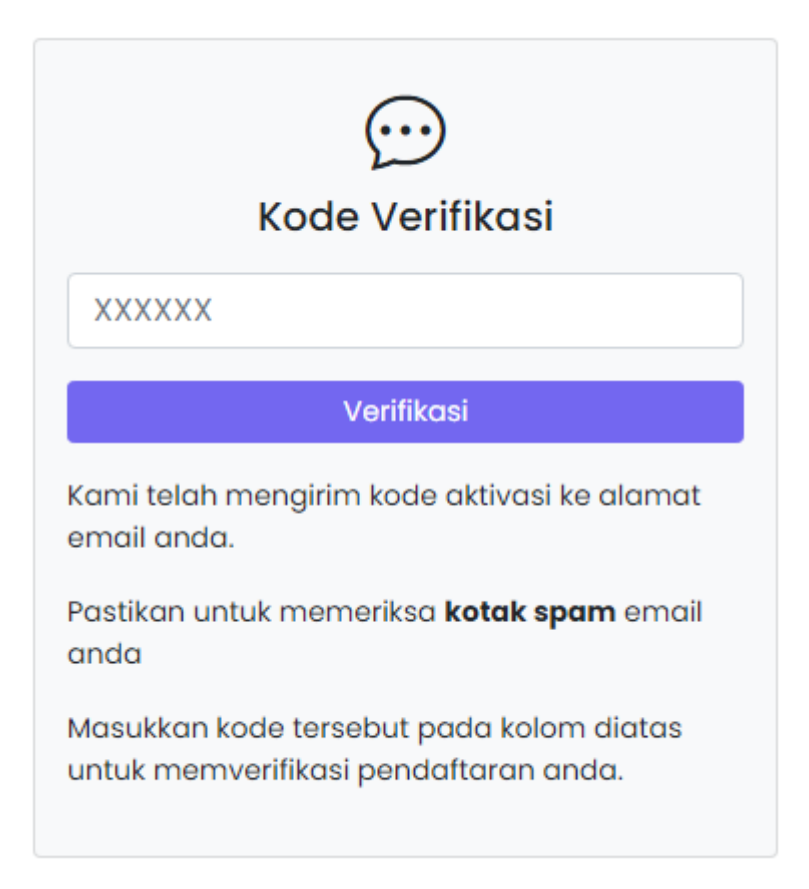

Jangan menutup halaman ini sebelum anda menginput kode verifikasi

4. Login ke akun email anda

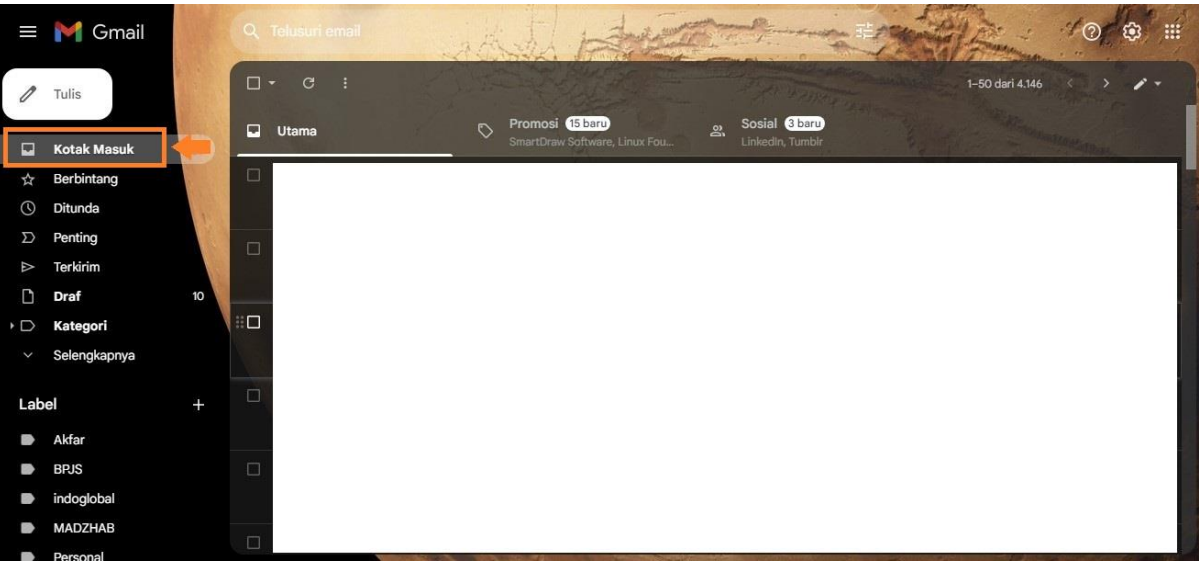

5. Jika tidak ada di dalam kotak masuk utama, periksa kotak spam email anda

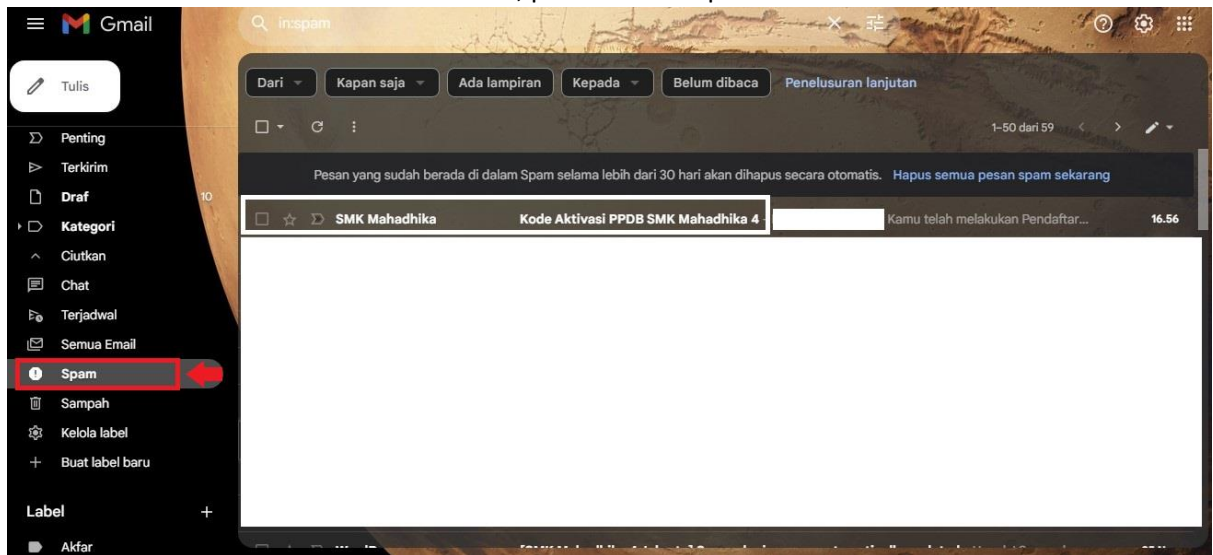

6. Buka email tersebut, kemudian kopi kode aktvasi yang dikirimkan

|   | Kode Aktivasi PPDB SMK Mahadhika 4 🔉 Kotak Masuk 🗙                                                          |                            |   | 8 | Ľ |
|---|----------------------------------------------------------------------------------------------------|----------------------------|---|---|---|
| ٢ | SMK Mahadhika<br>kepada saya ▼<br>Hallo                                                                     | 16.56 (11 menit yang lalu) | ☆ | ¢ | : |
|   | Kamu telah melakukan Pendaftaran Peserta Didik Baru di SMK Mahadhika 4 dengan pilihan jurusan DESAIN KOMUNI | KASI VISUAL.               |   |   |   |
|   | Berikut kode aktivasi akun pendaftaran kamu:                                                                |                            |   |   |   |
| [ | <sup>815583</sup> Kode aktivasi                                                                             |                            |   |   |   |
|   | TTD                                                                                                    |                            |   |   |   |
|   | Panitia PPDB SMK Mahadhika 4.                                                                               |                            |   |   |   |

Mohon untuk tidak membalas/me-reply email ini

7. Buka kembali halaman verifikasi pendaftaran dan pastekan kode aktivasi tersebut

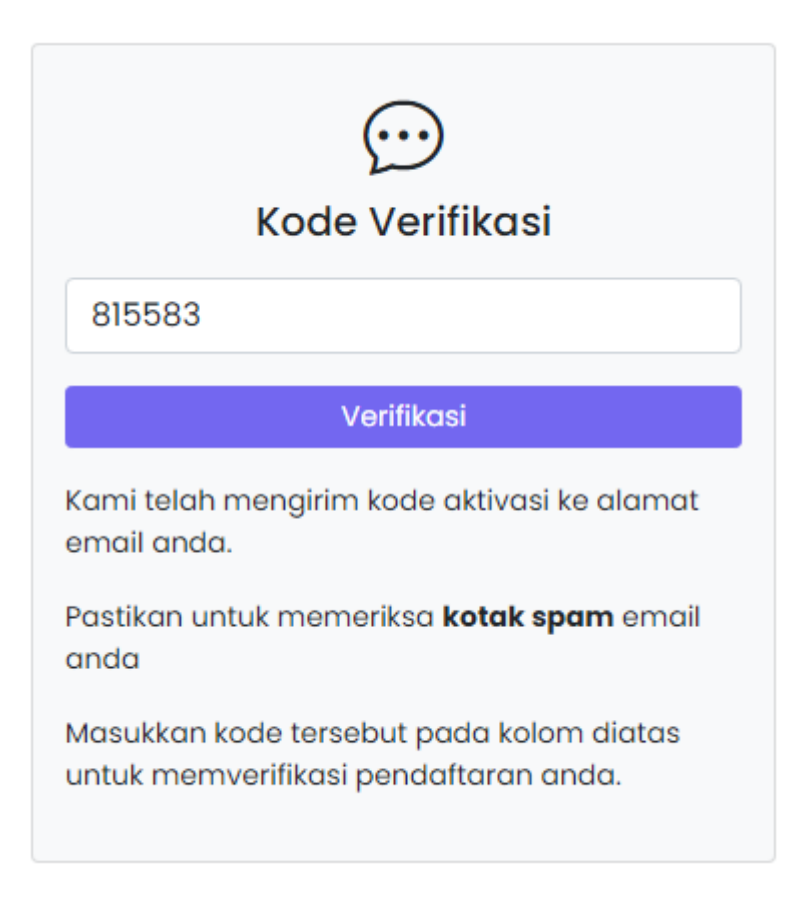

Tekan tombol 'Verifikasi' untuk mengaktifkan akun ppdb anda.

8. Selanjutnya anda diminta untuk melengkapi formulir pendaftaran di halaman dashboard PPDB

| ashboard<br>Selamat da   | tang,                                                                                     | Test Potensi Akademik                                                                                       |
|--------------------------|-------------------------------------------------------------------------------------------|----------------------------------------------------------------------------------------------------|
| sses ▼<br>• Len<br>• Sen | gkapi proses pendaftaran anda dengan mengisi kolom-kolom berikut.<br>wa kolom wajib diisi | © Kontak PPDB                                                                                               |
| Nama Leng                | kap                                                                                       | © <u>6288976199629</u> - Humas Sekolah                                                                      |
|                          |                                                                                           | (9 <u>6281292786175</u> - M. Mukhlish                                                                       |
| Tempat Lah               | ir                                                                                        | S 6281383239828 - Maskur Makki<br>Tap/klik pada nomor diatas untuk menghubungi<br>langsung melalui Whatsapp |
| Tanggal Lal              | nir                                                                                       |                                                                                                    |
| dd/mm/                   | уууу                                                                                      |                                                                                                    |
| Jenis Kelan              | nin                                                                                       |                                                                                                    |
| 🖲 Ləki-ləki              | O Perempuan                                                                               |                                                                                                    |
| No HP/Wha                | stsapp                                                                                    |                                                                                                    |
| 62                       |                                                                                           |                                                                                                    |
| Alamat Em                | ail                                                                                       |                                                                                                    |
|                          | il.com                                                                                    |                                                                                                    |
| No. Ijazah S             | 5D                                                                                        |                                                                                                    |
| DN-01.0                  | d 01234567                                                                                |                                                                                                    |
| Informasi P              | PDB                                                                                       |                                                                                                    |
| Internet                 | , Teman, Guru, Link Google Site                                                           |                                                                                                    |
| Harap cantus             | nkan sumber informasi PPDB yang anda peroleh                                              |                                                                                                    |
| 🖹 Simpa                  | n                                                                                         |                                                                                                    |
|                          |                                                                                           |                                                                                                    |

9. Apabila formulir sudah dilengkapi, silahkan siapkan berkas-berkas berikut untuk diserahkan kepada panitia PPDB di sekolah pada hari dan jam kerja

Selanjutnya, silahkan persiapkan berkas-berkas berikut untuk diserahkan kepada panitia PPDB di sekolah:

- 1. Foto copy Ijazah SD (2 lembar)
- 2. Foto copy Akte Kelahiran (2 lembar)
- 3. Foto copy Kartu keluarga (2 lembar)
- 4. Foto copy Kartu NISN (2 lembar) [CEK NISN ONLINE]
- 5. Pasfoto ukuran 3x4 berwarna (2 lembar)
- 6. Bukti Pendaftaran

🕒 Download Bukti Pendaftaran

Penyerahan berkas pada hari kerja: Senin - Jum'at Jam 08.00 - 15.00 WIB